# How to setup your Projected Digital Image Entries

Peninsula Camera Club 2019

John Quixley - January 2019

# **PDI Requirements Summary**

≻1920 pixels maximum horizontal

≻1200 pixels maximum vertical

- ➤ 1920 x 1200 = WUXGA
- ➢ Width is always the 1<sup>st</sup> number

➢JPEG (\*.jpg) sRGB colour profile embedded

≻Save as Maximum Quality (Q12)

This is only the <u>Maximum</u> size allowable. (ie You can still enter 1800x1200, 1200x1200, 900x1200 images etc if you wish, or if this cropping suits the image better.

#### "Landscape" Orientation Image

Maximum 1200 pixels high

e.g. Full Screen Image is 1920 x 1200

#### "Portrait" Orientation Image

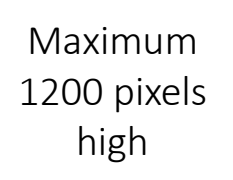

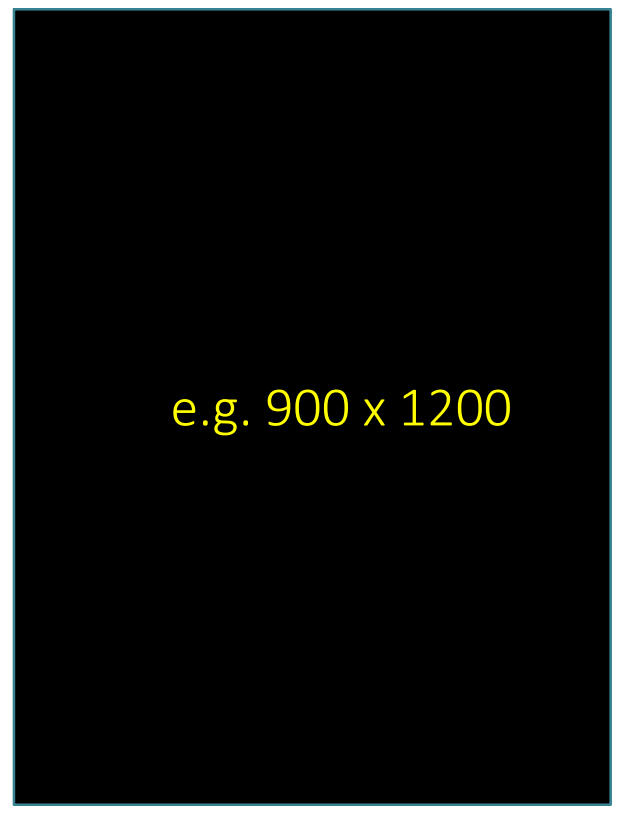

Maximum 1920 pixels wide

#### Square Image

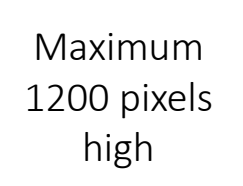

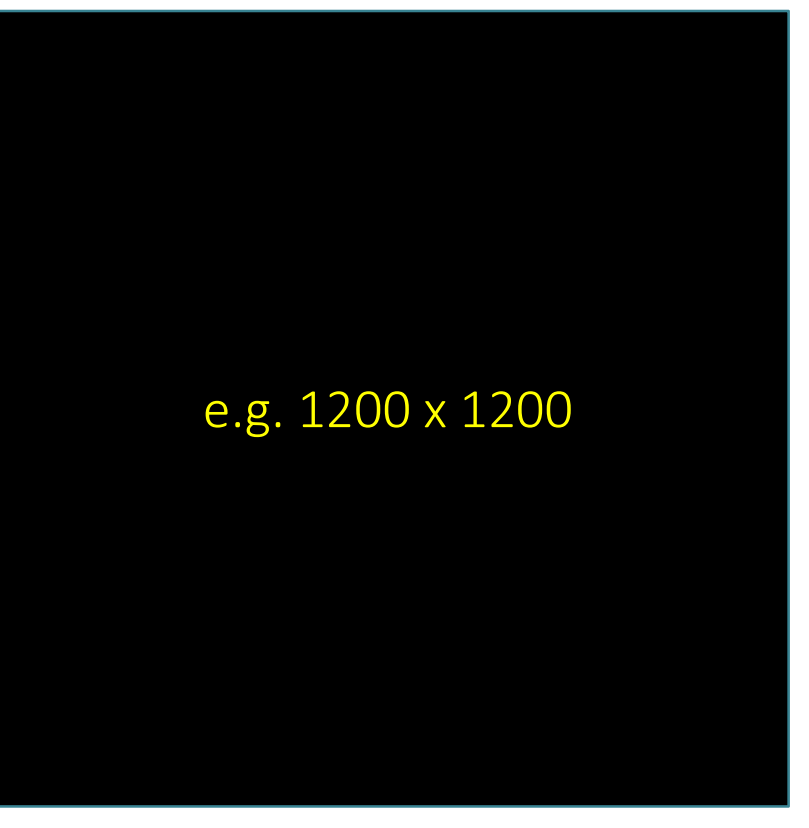

#### Panoramic Image

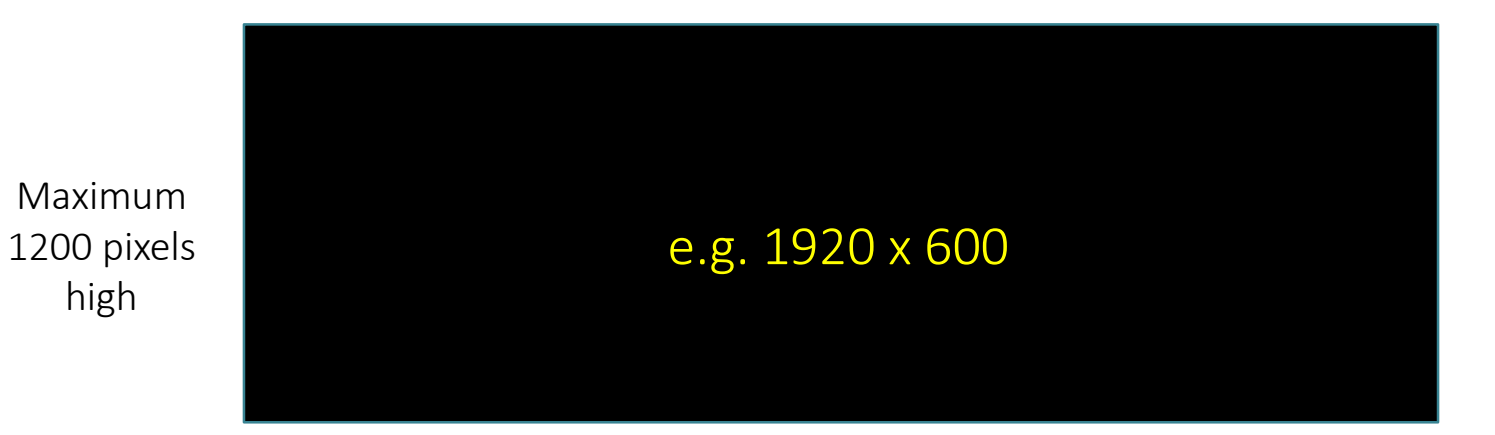

#### XGA Image

| Maximum             |                  |  |
|---------------------|------------------|--|
| 1200 pixels<br>high | 1024 x 768 (XGA) |  |
|                     |                  |  |
|                     |                  |  |
|                     |                  |  |

### What is wrong here?

≻1920 x 1250

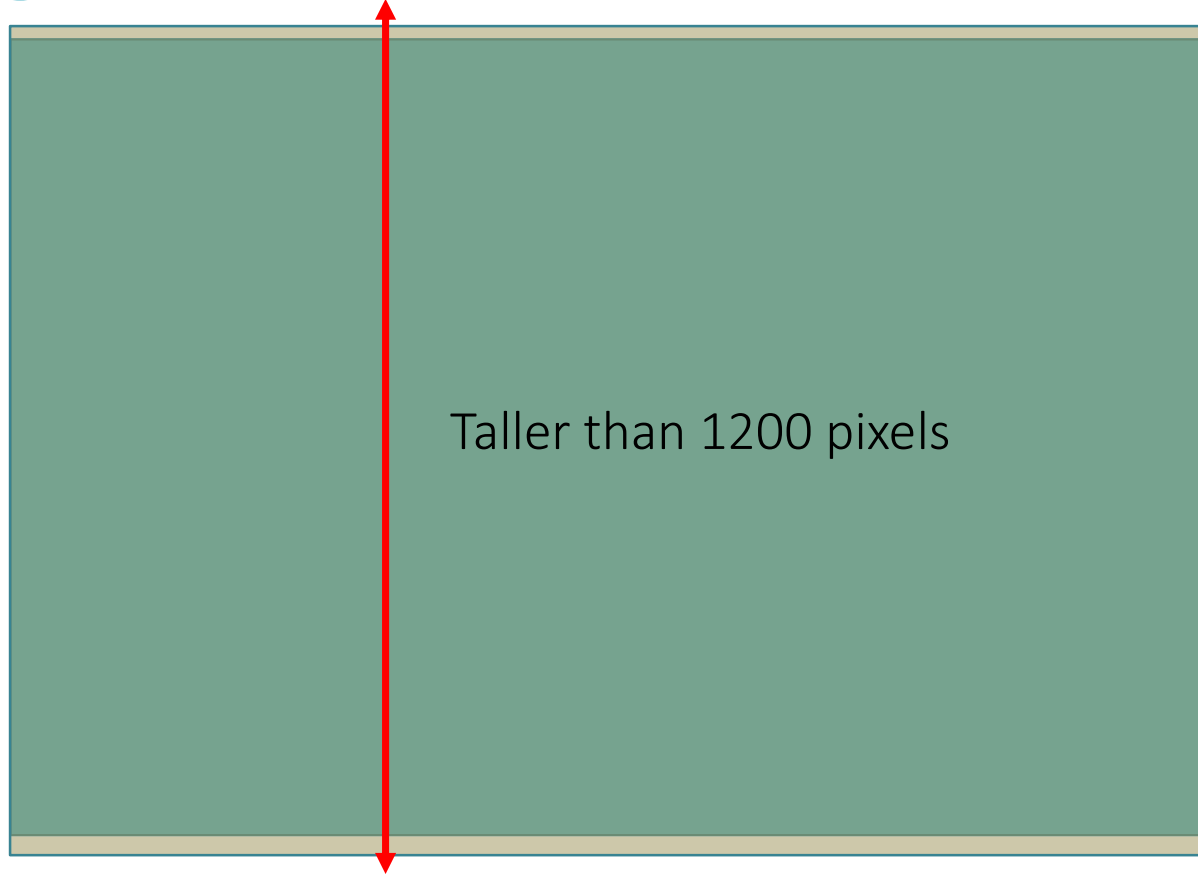

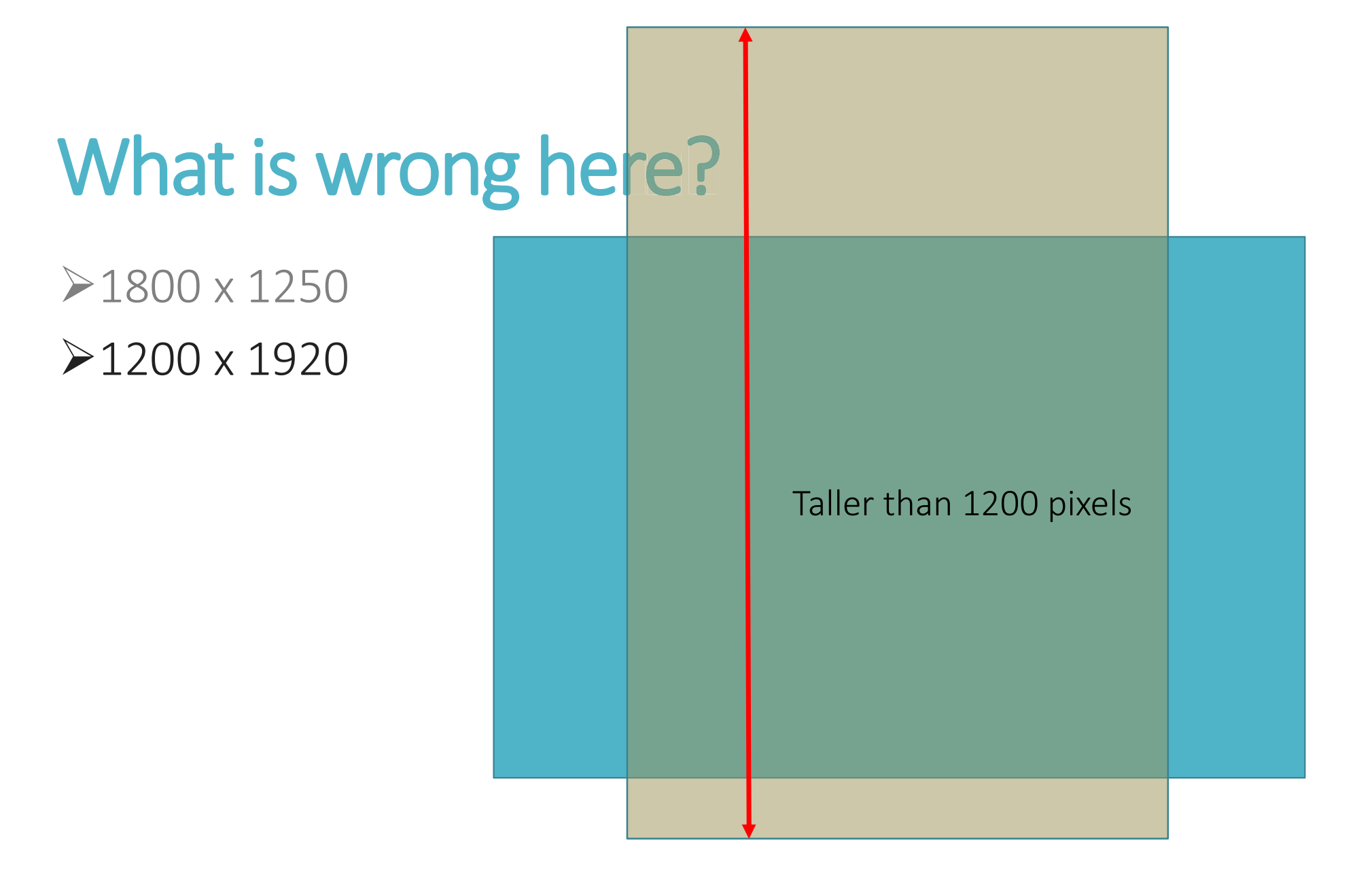

| What is wrong                                                                | g here? |                                                            |
|------------------------------------------------------------------------------|---------|------------------------------------------------------------|
| <ul> <li>▶1800 x 1250</li> <li>▶1200 x 1920</li> <li>▶3157 x 2105</li> </ul> |         | Larger than both<br>1200 pixels tall &<br>1920 pixels wide |
|                                                                              |         |                                                            |

### What is wrong here?

▶1800 x 1250
▶1200 x 1920
≫3157 x 2105
▶2000 x 1200

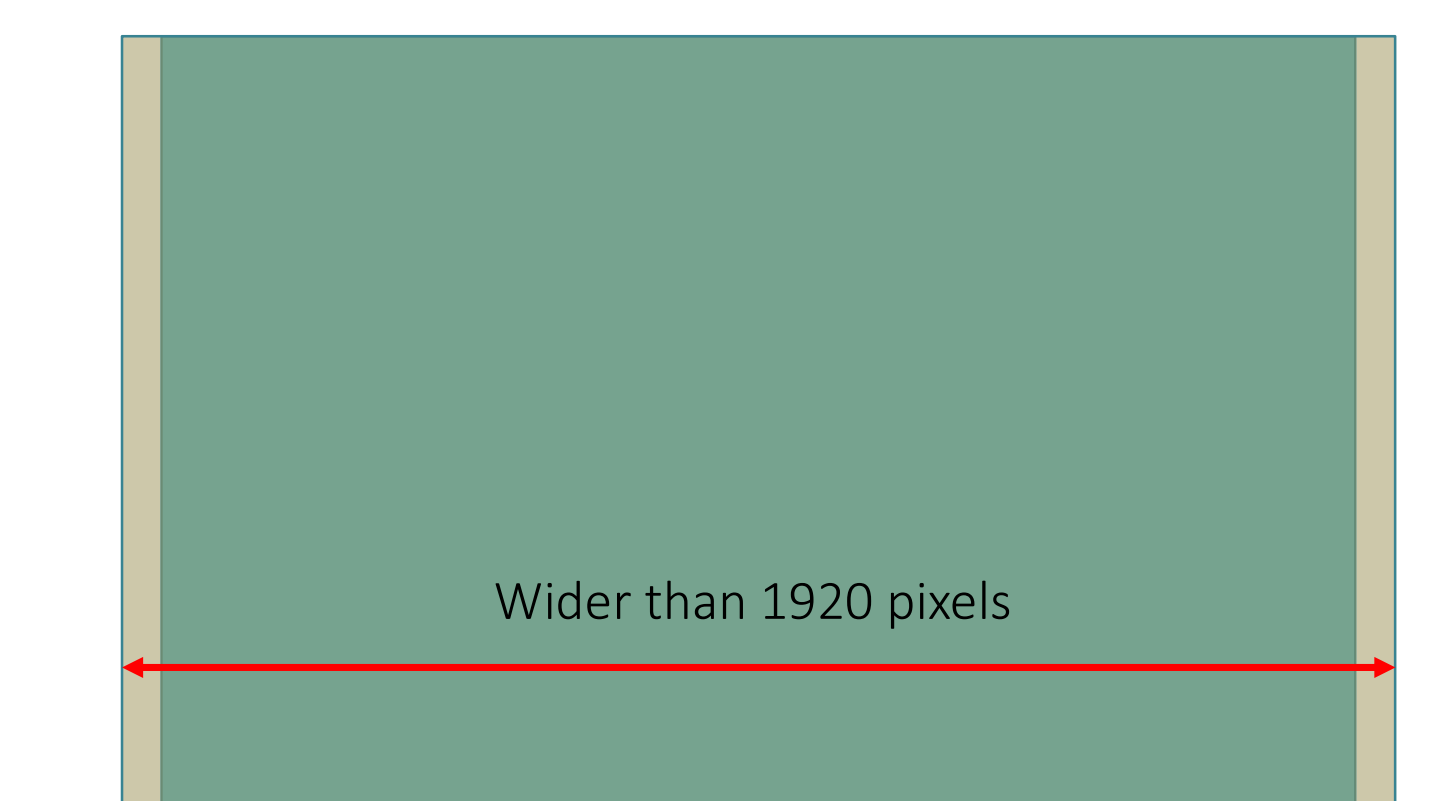

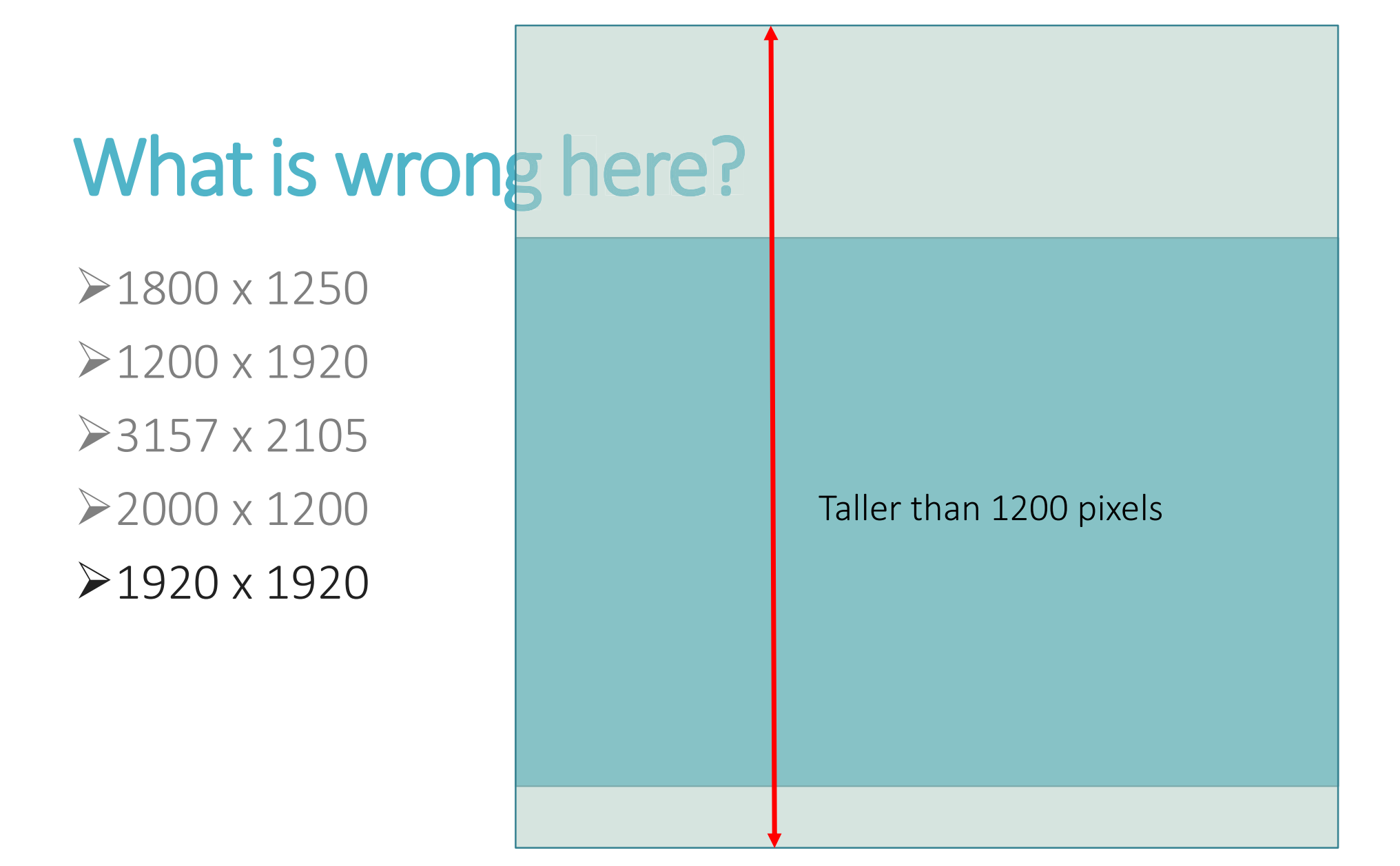

#### What is wrong here?

▶1800 x 1250
▶1200 x 1920
≫3157 x 2105
▶1920 x 1200
▶1800 x 1800
▶900 x 1350

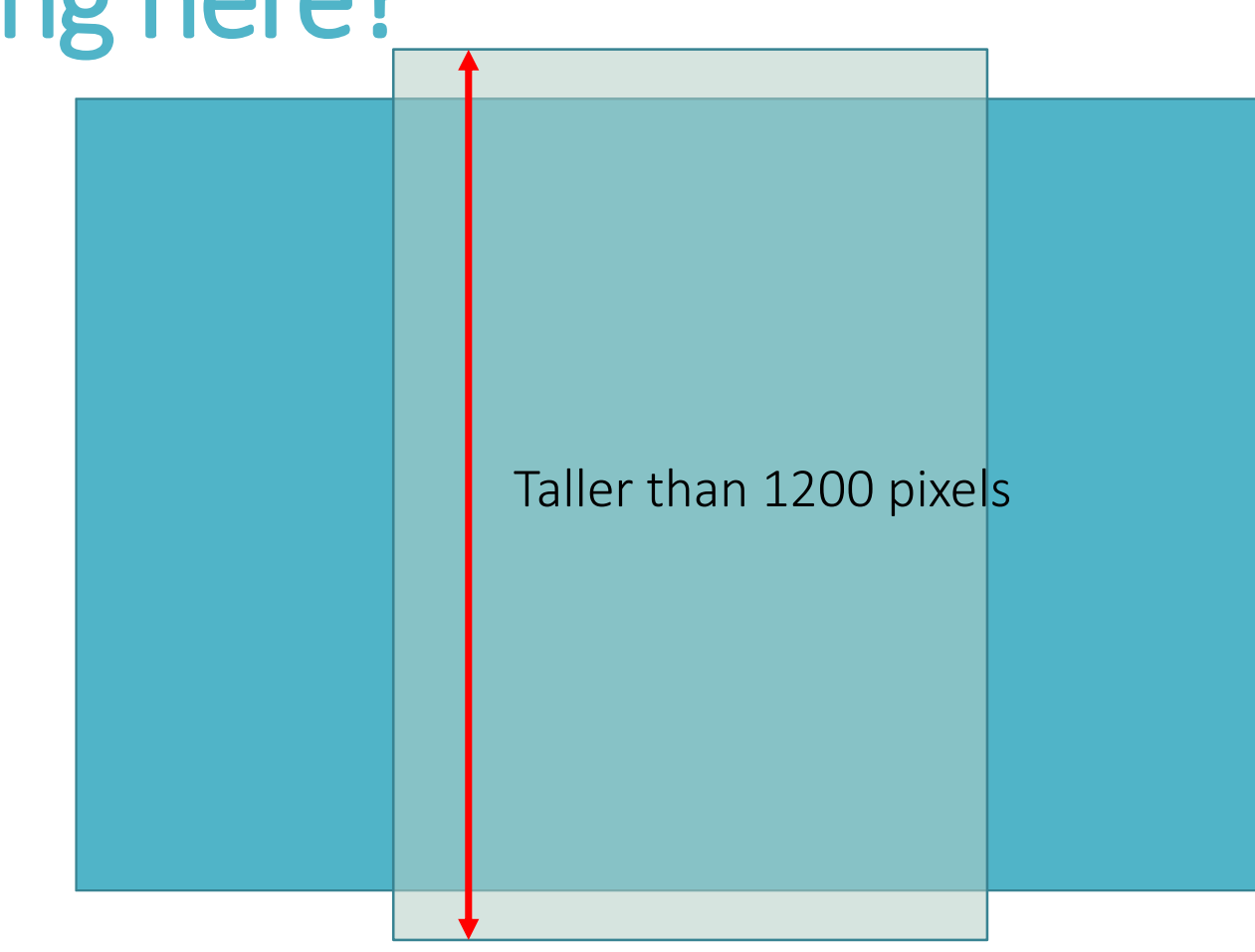

#### **Checking Final Dimensions in Windows**

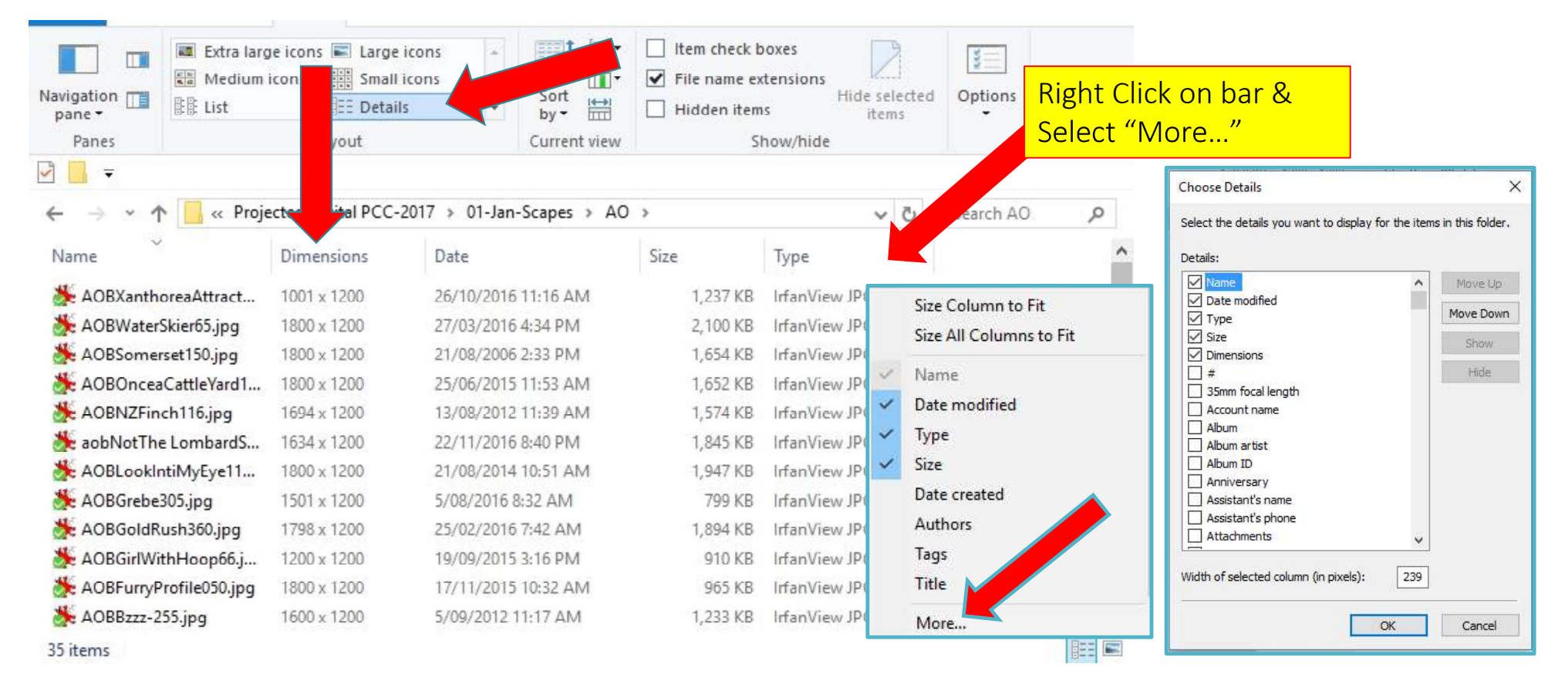

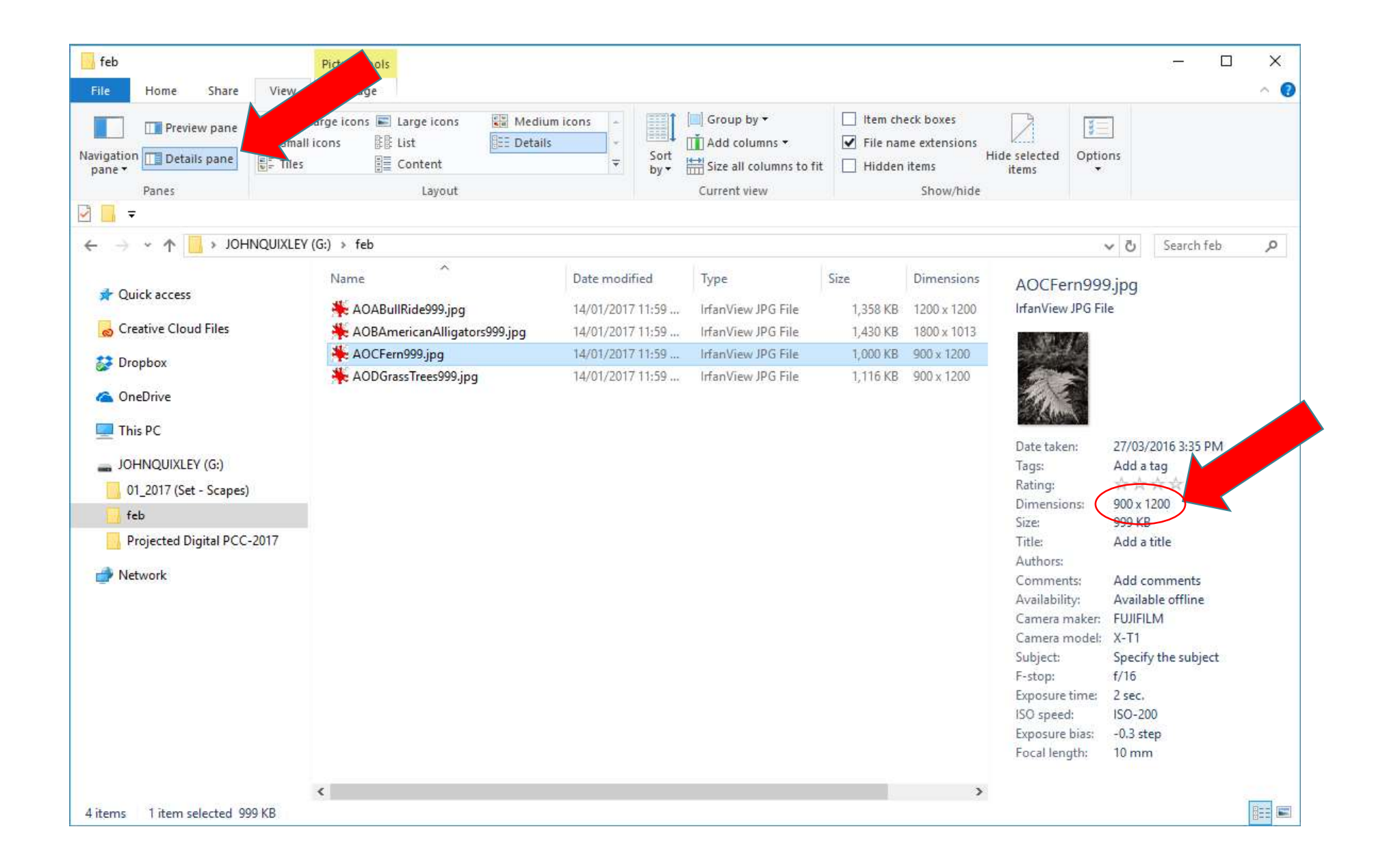

### **Checking Final Dimensions on Mac**

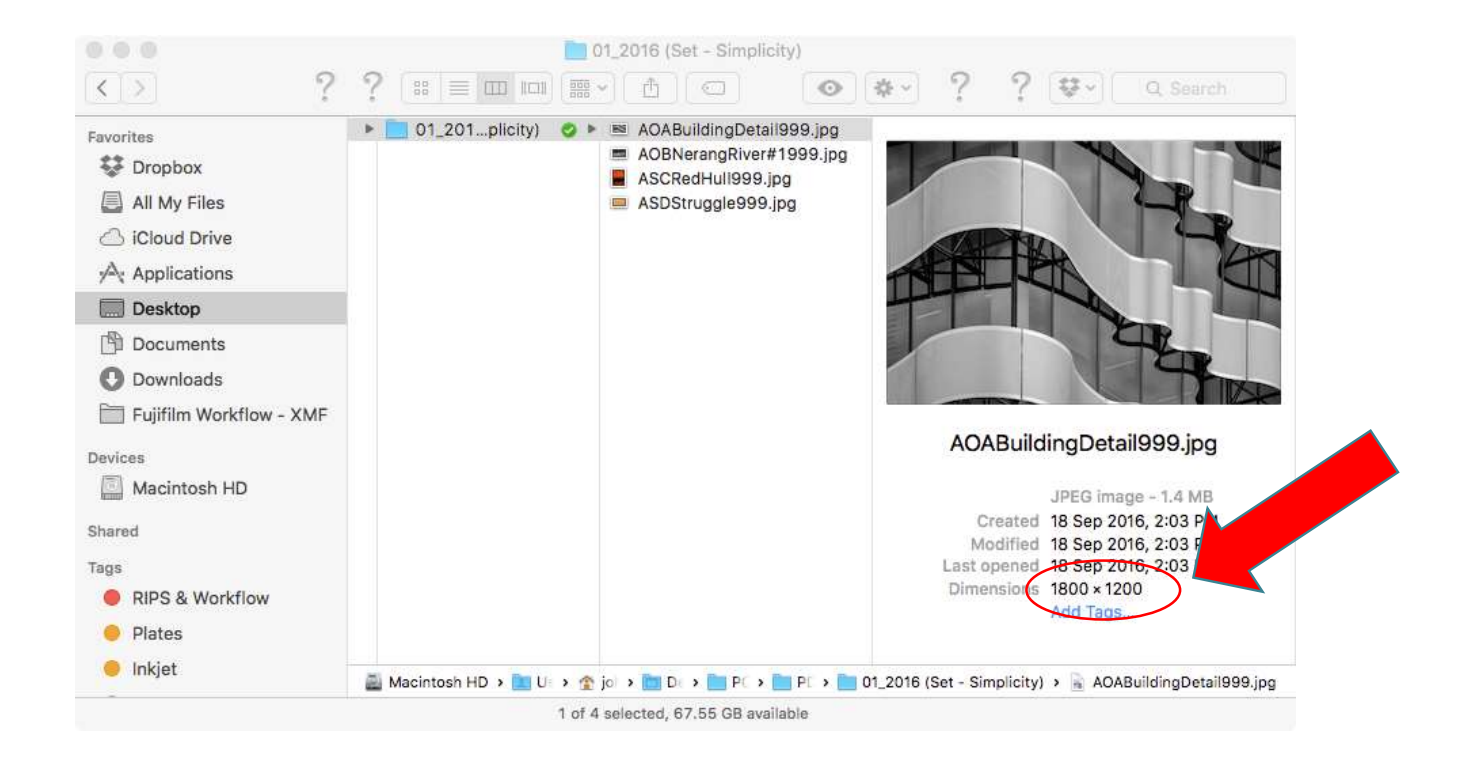

### **Checking Final Dimensions on Mac**

#### Get Info = "Command + I"

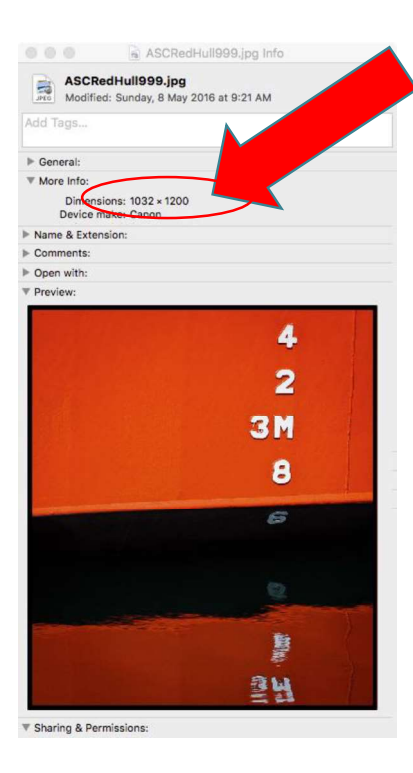

# **Checking Final Dimensions in Lightroom**

- Select image in either the "Library" or "Develop" Module
- ≻Click on thumbnail to view at larger size
- ➢ Pressing shortcut key "i" will toggle between 3 options
- ➢ No Information
- Filename + Date/Time & Image Dimensions
- Filename + Camera & Exposure information

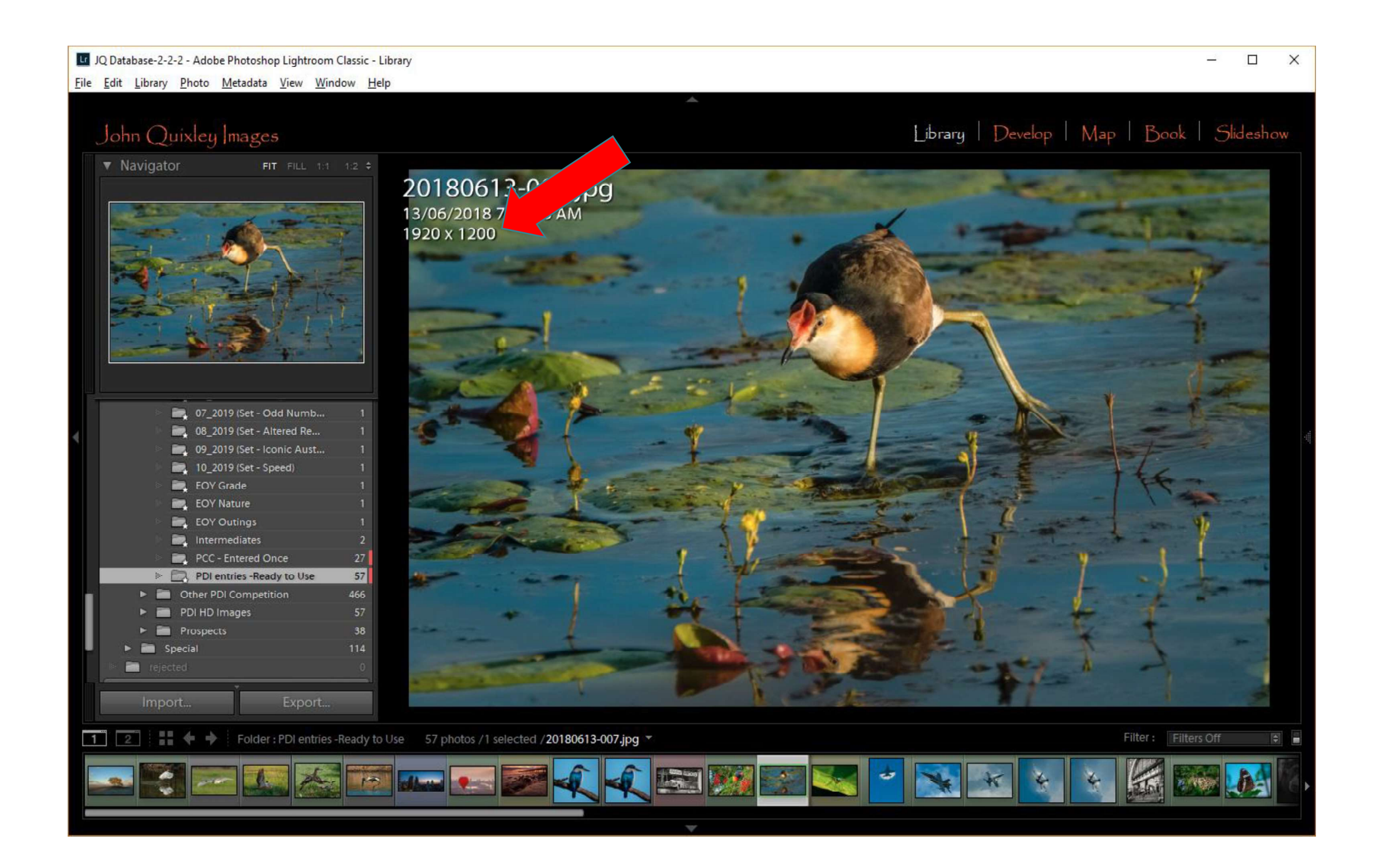

# **Defining Final Dimensions in Lightroom**

Select image in the "Library" then select Export

- ≻In Export Dialog set correct format & dimensions
- >These can be saved as a Preset to make it easier in the future

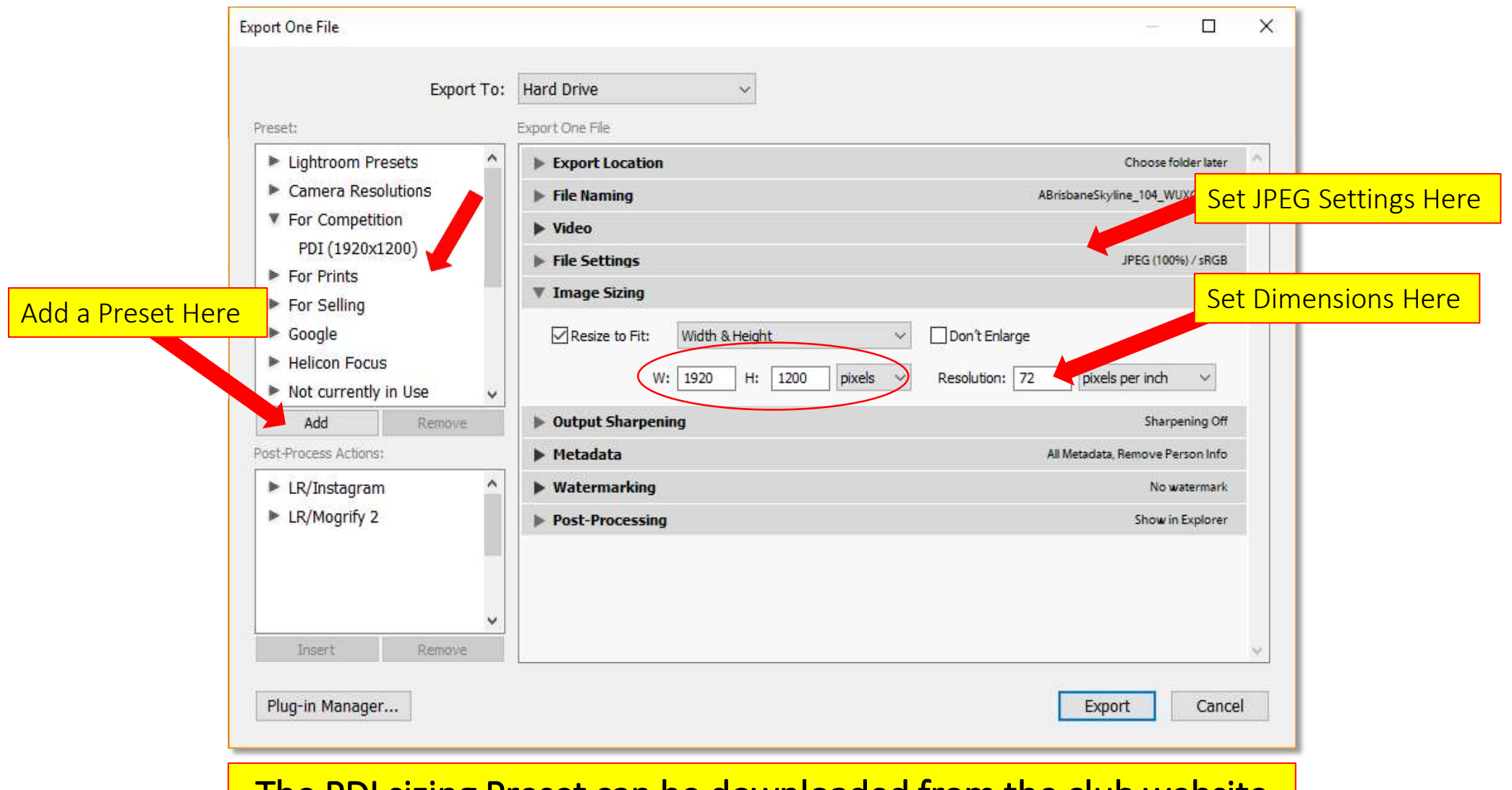

#### The PDI sizing Preset can be downloaded from the club website

# **Checking Final Dimensions in Photoshop**

≻Open Image

➢Image Menu – Select "Image Size" (or Control+Alt+i)

➤"Image Size" dialog box will display the current dimensions

➤Type in new dimensions

- ➤ Width/Height proportions are locked by default
- Resize so that Width is <u>no more than</u> 1920 <u>and</u> Height <u>no more than</u> 1200
- > Can be unlocked to scale each dimension independently

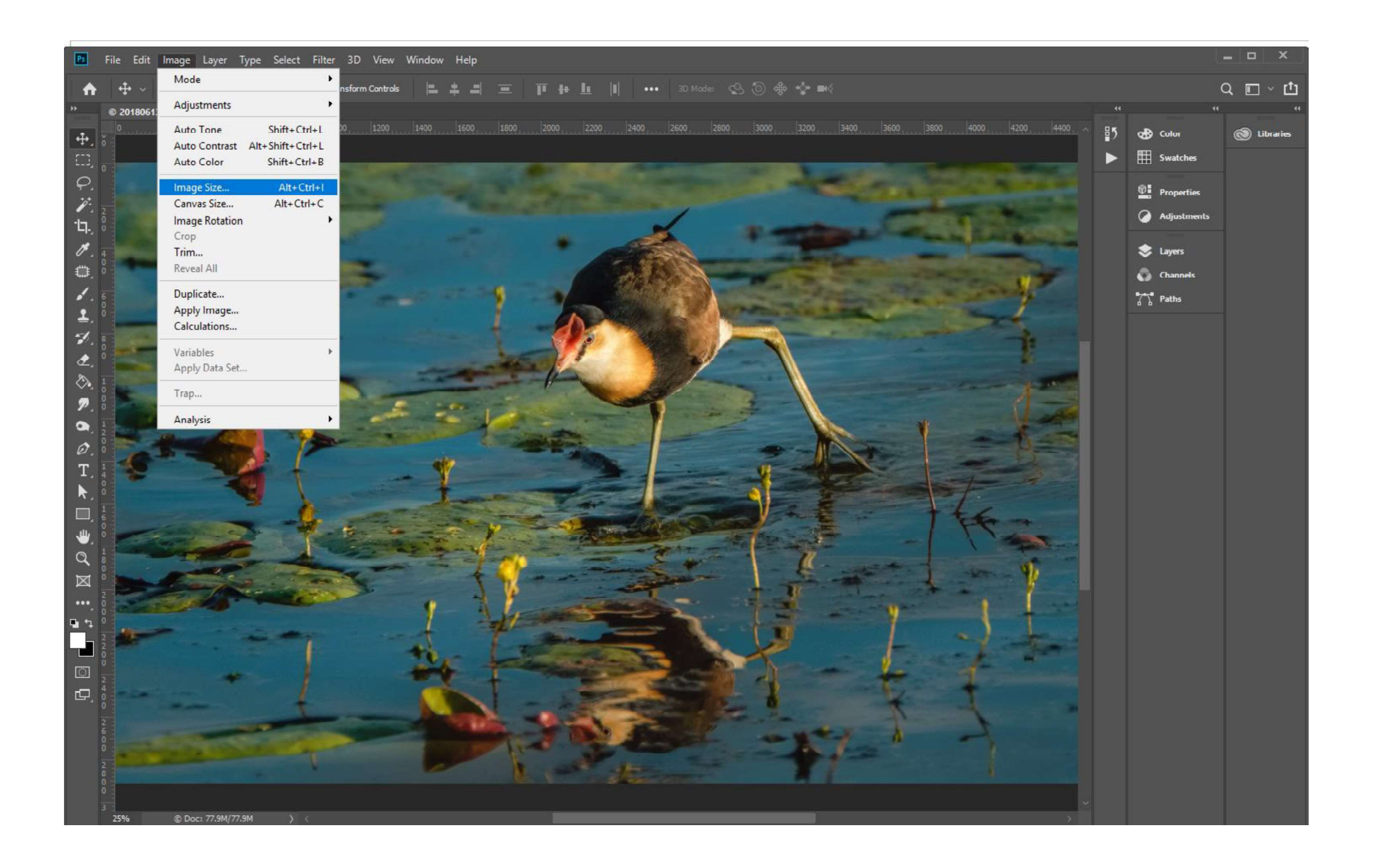

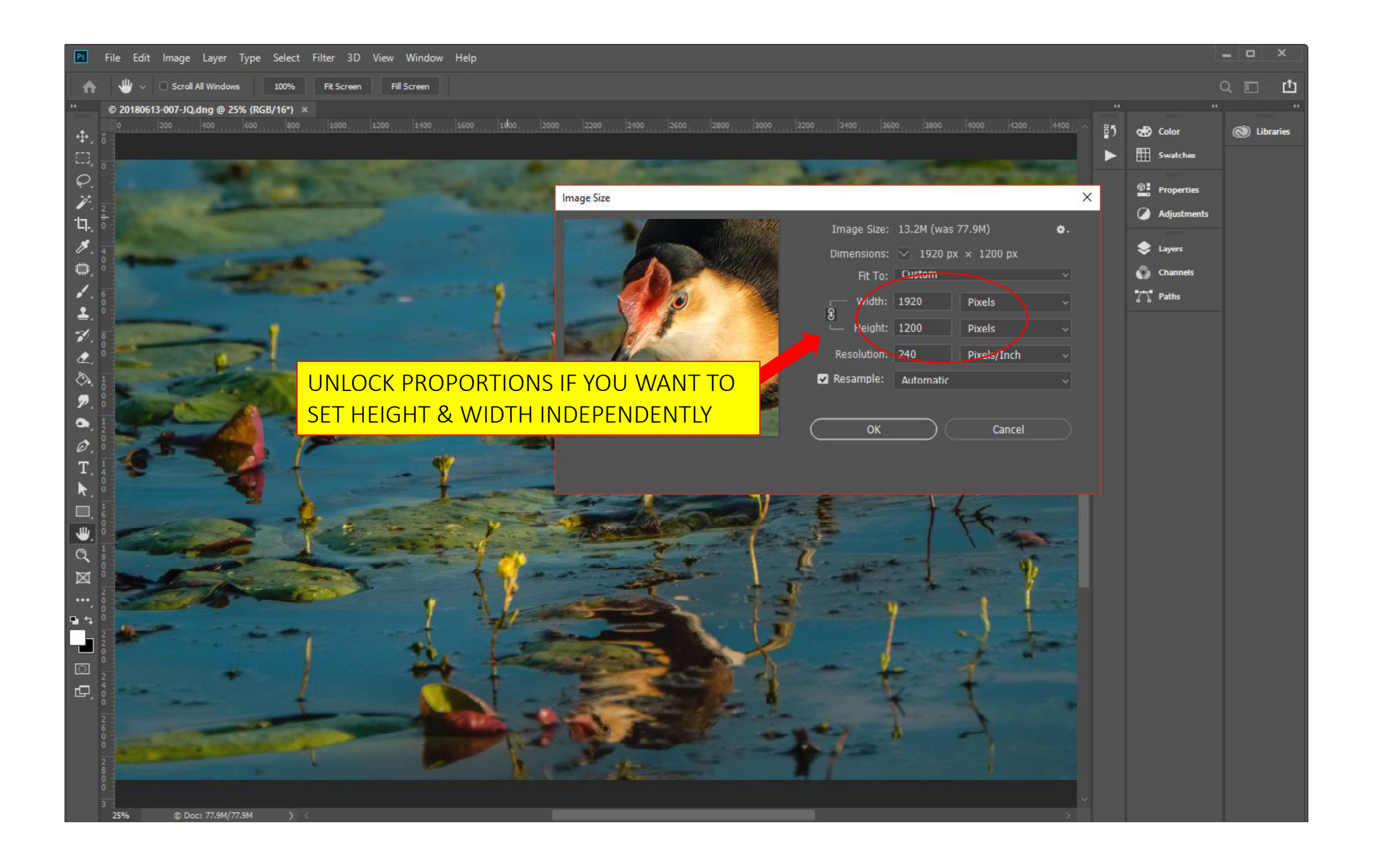

# What is wrong with the following entries?

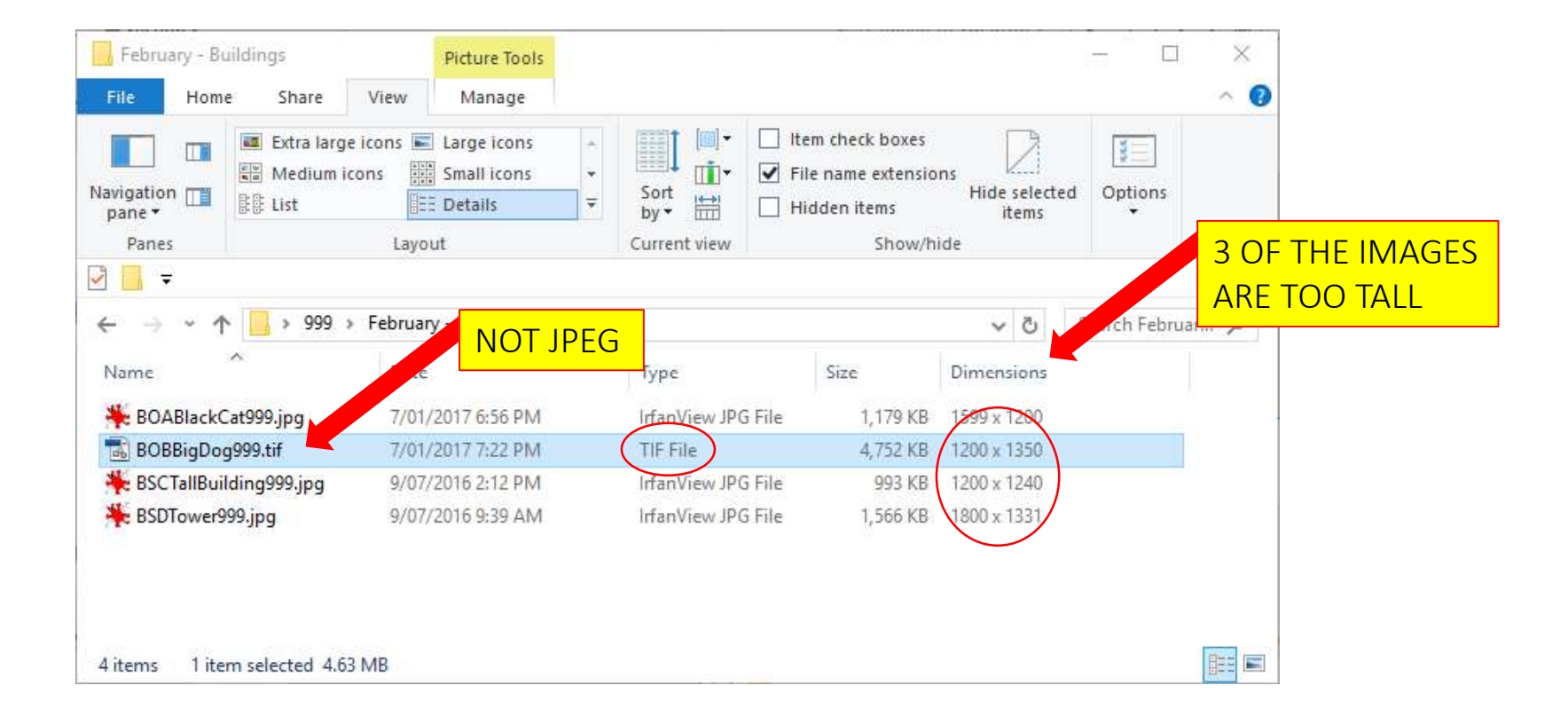

#### This Is What They Should Be

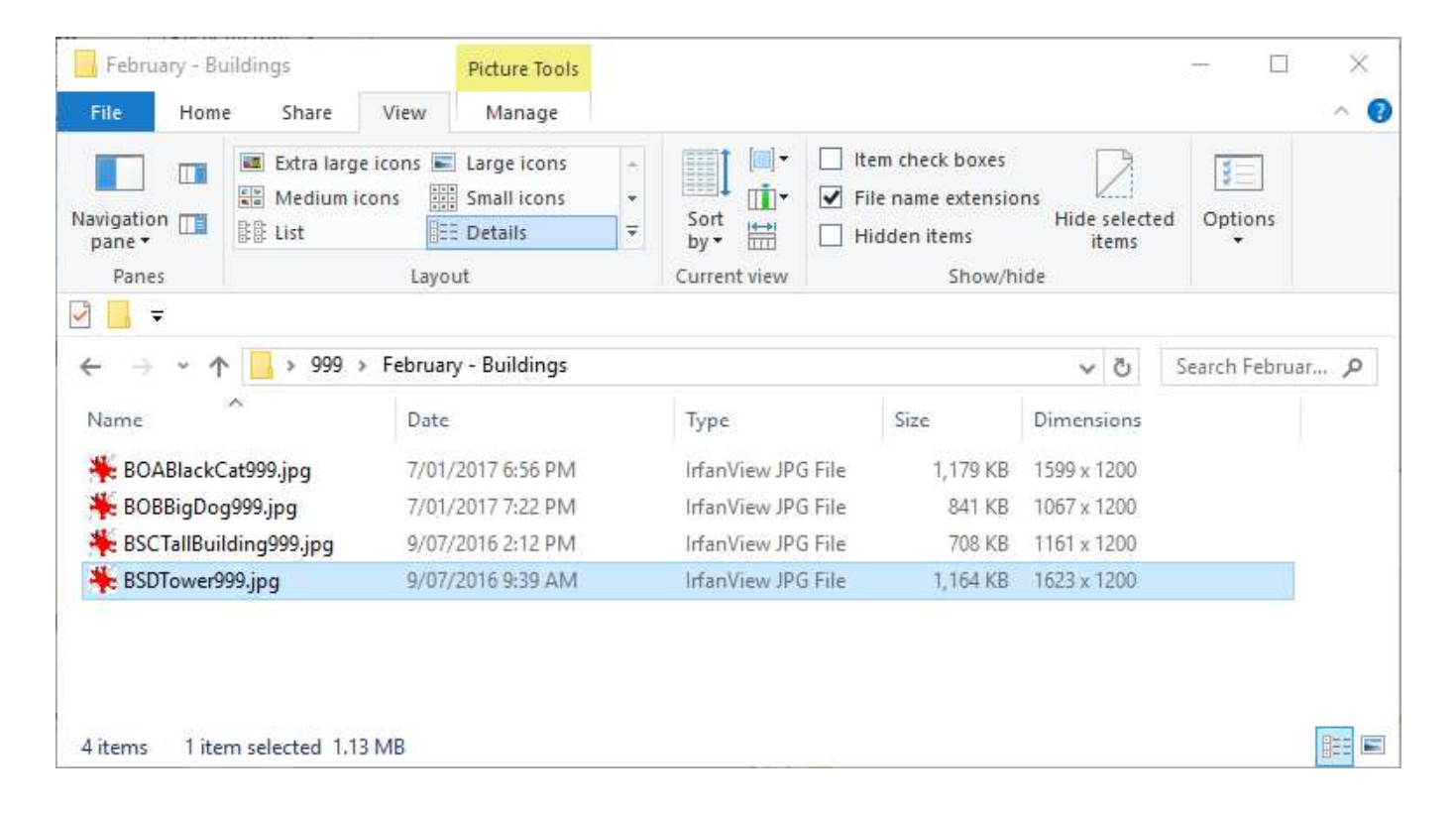